# SDongleA-05 Smart Dongle Kurzanleitung (WLAN-FE)

Dokumentausgabe: 11 Teilenummer: 31500HMN Veröffentlichungsdatum: 31.01.2023

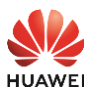

Copyright © Huawei Digital Power Technologies Co., Ltd. 2023. Alle Rechte vorbehalten.

#### HINWEIS

Die Informationen in diesem Dokument können ohne Vorankündigung geändert werden. Bei der Vorbereitung dieses Dokuments wurde größtmögliche Sorgfalt aufgewendet, um die Genauigkeit der Inhalte sicherzustellen. Jedoch entsteht durch die Aussagen, Informationen und Empfehlungen in diesem Dokument keinerlei ausdrückliche oder implizierte Gewährleistung.

### Abrufen von Dokumentation

#### **ANMERKUNG**

| [中文]         | 本文档最新版本可通过扫描以下二维码获取。                                                                                 |
|--------------|----------------------------------------------------------------------------------------------------|
| [English]    | You can obtain the latest version of this document by scanning the following QR codes.               |
| [Deutsch]    | Sie können die neueste Version dieses Dokuments abrufen, indem Sie die folgenden QR-Codes scanne.    |
| [Français]   | Vous pouvez obtenir la version la plus récente de ce document en scannant les codes QR suivants.     |
| [Español]    | Puede obtener la versión más reciente de este documento escaneando los<br>siguientes códigos QR.     |
| [Türkçe]     | Aşağıdaki Kare kodları tarayarak bu belgenin son versiyonunu edinebilirsiniz.                        |
| [Português]  | Você pode obter a versão mais recente deste documento ao ler os seguintes<br>códigos QR.             |
| [Italiano]   | Per ottenere l'ultima versione di questo documento, eseguire la scansione dei<br>seguenti codici QR. |
| [Nederlands] | U kunt de nieuwste versie van dit document verkrijgen door de volgende QR-<br>codes te scannen.      |
| [Polski]     | Najnowszą wersję tego dokumentu można uzyskać, skanując następujące kody<br>QR.                      |

中文

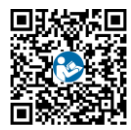

Türkçe

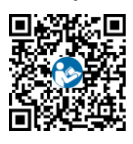

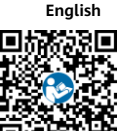

Português

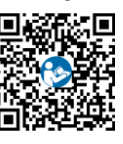

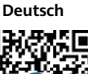

Italiano

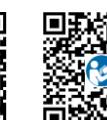

Nederlands

Français

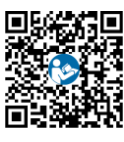

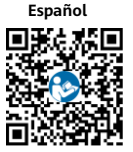

Polski

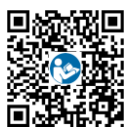

## 2 Sicherheitsinformationen

- 1. Halten Sie das Gerät außerhalb der Reichweite von Kindern.
- Weitere Details über Anforderungen an die Betriebs- und Lagertemperatur finden Sie unter der Leistungsparameter-Tabelle. Berühren Sie das Gerät nicht in Szenarien mit hoher oder niedriger Temperatur.
- 4. Wenn Sie das Gerät entfernen oder ersetzen, treffen Sie die erforderlichen persönlichen Schutzmaßnahmen, um sich nicht an den Kanten anderer Geräte zu verletzen.

## 3 Produktübersicht

- SDongleA-05 (kurz Dongle) ist ein Smart Communications Erweiterungsmodul, das mit Huawei Wechselrichtern zusammenarbeitet, um die Kommunikation zwischen Wechselrichtern und dem Managementsystem über WLAN oder FE zu realisieren.
- Ein Dongle kann für die Gerätekaskadierung über die RS485-Kommunikation verwendet werden (Wechselrichter kaskadiert oder Wechselrichter kaskadiert mit anderen Geräten). Es können maximal 10 Geräte kaskadiert werden.
- Wenn mehrere Wechselrichter kaskadiert werden, ist nur ein Smart Dongle oder ein SmartLogger zulässig.

#### ANMERKUNG

- Wechselrichter mit unterschiedlichen Erscheinungsbildern werden im selben Kommunikationsszenario verwendet. Die in diesem Dokument beschriebenen Wechselrichter dienen als Beispiel.
- Im Netzwerk ist der Wechselrichter, in dem der Dongle installiert ist, der Master-Wechselrichter, und andere Wechselrichter sind Slave-Wechselrichter. Slave-Wechselrichter können durch Kaskadierung mit dem Dongle kommunizieren.
- Stellen Sie im Kommunikationsszenario sicher, dass das drahtlose Netzwerk von Wechselrichter und Router nicht gestört wird und dass das Signal normal ist.

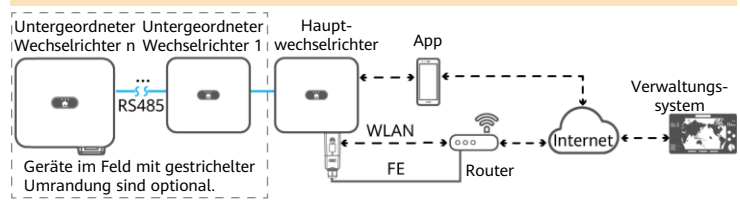

#### Anzahl der Geräte im RS485-Kommunikationsszenario

| Maximale Anzahl                                                               |                                     | Tatsächliche Anzahl                             |                                                                                  |  |
|-------------------------------------------------------------------------------|-------------------------------------|-------------------------------------------------|----------------------------------------------------------------------------------|--|
| Maximale Anzahl von Geräten,<br>die mit dem Dongle verbunden werden<br>können |                                     | Anzahl der<br>untergeordneten<br>Wechselrichter | Anzahl anderer Geräte<br>(z. B. Smart Power Sensor<br>und Energiespeichergeräte) |  |
|                                                                               | 10                                  | n ≤ 9                                           | ≤ 9 – n                                                                          |  |
| 10                                                                            | 3 (mit Energiespeicher)             | n ≤ 2                                           | ≤ 2 – n                                                                          |  |
|                                                                               | 3 (mit einphasigen Wechselrichtern) | n ≤ 2                                           | ≤ 2 – n                                                                          |  |

Wenn Geräte mit den Anschlüssen 485B2 und 485A2 des Master-Wechselrichters verbunden sind, werden sie nicht als kaskadierte Geräte mit aufgenommen.

#### Anforderungen an das Wechselrichtermodell

| Master-Wechselrichter                                                                                                    | Slave-Wechselrichter                                                                                                    |
|----------------------------------------------------------------------------------------------------|----------------------------------------------------------------------------------------------------|
| SUN2000-(2KTL-6KTL)-L1<br>SUN2000-(3KTL-20KTL)-M0<br>SUN2000-(3KTL-12KTL)-M1<br>SUN2000-(8KTL-20KTL)-M2<br>SUN2000-(20KTL-40KTL)-M3<br>SUN2000-(50KTL-ZHM3, 50KTL-M3)<br>SUN2000-(12KTL-25KTL)-M5 | SUN2000-(2KTL-6KTL)-L1<br>SUN2000-(3KTL-20KTL)-M0<br>SUN2000-(3KTL-12KTL)-M1<br>SUN2000-(8KTL-20KTL)-M2<br>SUN2000-(20KTL -40KTL)-M3<br>SUN2000-29.9KTL/36KTL<br>SUN2000-33KTL-A<br>SUN2000-50KTL/60KTL-M0<br>SUN2000-(50KTL-2HM3, 50KTL-M3)<br>SUN2000-(12KTL-25KTL)-M5 |

## Installation und Inbetriebnahme

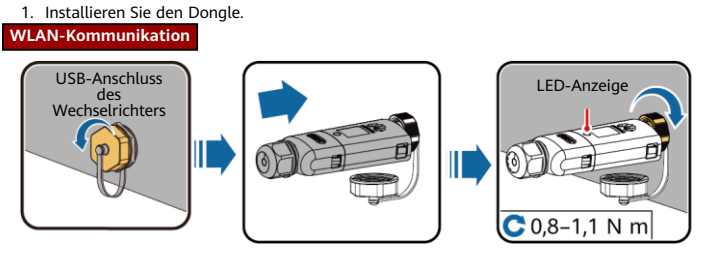

IL04H00005

#### **FE-Kommunikation**

Empfohlen werden ein für Außenbereiche geeignetes, abgeschirmtes CAT-5E-Netzwerkkabel (Außendurchmesser < 9 mm; Eigenwiderstand  $\leq$  1,5  $\Omega$ /10 m) und abgeschirmte RJ45-Steckverbinder.

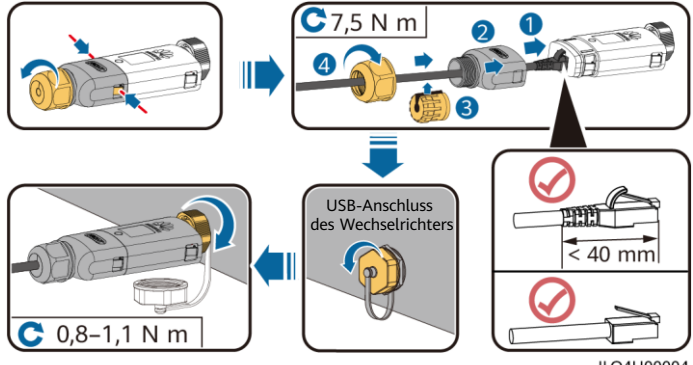

ILO4H00004

| A 1.41                     | LED                                           |                                                                         | A           | Desekveihuure                                                                                                    |  |
|----------------------------|-----------------------------------------------|-------------------------------------------------------------------------|-------------|----------------------------------------------------------------------------------------------------|--|
| AKLION                     | Farbe                                         | Status                                                                  | Anmerkungen | Beschreibung                                                                                                    |  |
| Anschließen<br>des Dongles | Nicht<br>zutreffend                           | Aus                                                                     | Normal      | Der Dongle ist nicht gesichert<br>oder nicht eingeschaltet.                                                                                                    |  |
|                            | Gelb (blinkt<br>gleichzeitig<br>grün und rot) | Leuchtet<br>dauerhaft                                                   |             | Der Dongle ist gesichert und eingeschaltet.                                                                                                    |  |
|                            | Rot                                           | Blinkt in kurzen<br>Abständen (0,2 s<br>lang ein und<br>0,2 s lang aus) |             | Die Parameter für die Verbindung<br>zum Router müssen eingestellt<br>werden.                                                                                                    |  |
|                            | Rot                                           | Leuchtet<br>dauerhaft                                                   | Anormal     | Der Dongle ist defekt. Ersetzen<br>Sie den Dongle.                                                                                                    |  |
|                            | Blinkt<br>abwechselnd<br>rot und grün         | Blinkt in langen<br>Abständen (1 s<br>lang ein und 1 s<br>lang aus)     |             | <ul> <li>Keine Kommunikation mit dem<br/>Wechselrichter</li> <li>Entfernen Sie den Dongle und<br/>setzen Sie ihn dann wieder ein.</li> <li>Prüfen Sie, ob die<br/>Wechselrichter mit dem Dongle<br/>kompatibel sind.</li> <li>Verbinden Sie den Dongle mit<br/>anderen Wechselrichtern.</li> <li>Überprüfen Sie, ob der Dongle<br/>oder der USB-Anschluss des<br/>Wechselrichters defekt ist.</li> </ul> |  |

#### HINWEIS

Vergewissern Sie sich vor der Einstellung der Parameter, dass die AC- und die DC-Seite des Wechselrichters eingeschaltet sind.

2. Installieren Sie die FusionSolar-App. Führen Sie die Einrichtungsassistent-Vorgänge aus. Wenn Sie diese Vorgänge bereits ausgeführt haben, überspringen Sie diesen Schritt. Wenn nicht, können Sie den unten angezeigten QR-Code scannen, um die App-Kurzanleitung abzurufen, in der die Einrichtungsassistent-Vorgänge beschrieben werden.

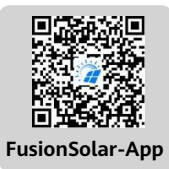

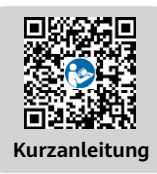

| Aktion                                  | LED-Anzeige |                                                                         | Anmorkungen | Decelve ihume                                                                                                    |
|-----------------------------------------|-------------|-------------------------------------------------------------------------|-------------|----------------------------------------------------------------------------------------------------|
| AKUON                                   | Farbe       | Status                                                                  | Annerkungen | beschreibung                                                                                                    |
|                                         | Grün        | Blinkt in langen<br>Abständen (0,5 s<br>lang ein und<br>0,5 s lang aus) | Normal      | Verbindung zum Router wird<br>hergestellt                                                                                                    |
| Verbindungseinstellungen<br>des Routers | Rot         | Blinkt in kurzen<br>Abständen (0,2 s<br>lang ein und<br>0,2 s lang aus) | Anormal     | Fehler beim Verbinden mit<br>dem Router. Prüfen Sie,<br>ob die Parameter für die<br>Verbindung des Dongle<br>mit dem Router<br>ordnungsgemäß eingestellt<br>sind. Wenn dies nicht der<br>Fall ist, stellen Sie die<br>Parameter korrekt ein.                                    |
|                                         | Grün        | Leuchtet<br>dauerhaft                                                   | Normal      | Verbindung zum<br>Verwaltungssystem<br>erfolgreich hergestellt.                                                                                                    |
| Einstellungen des<br>Verwaltungssystems | Rot         | Blinkt in langen<br>Abständen (1 s<br>lang ein und 1 s<br>lang aus)     | Anormal     | Verbindung zum<br>Verwaltungssystem ist<br>fehlgeschlagen. Überprüfen<br>Sie, ob die Parameter für die<br>Verbindung von<br>Wechselrichtern mit dem<br>Managementsystem richtig<br>eingestellt sind. Wenn dies<br>nicht der Fall ist, stellen Sie<br>die Parameter korrekt ein. |
|                                         | Grün        | Blinkt in kurzen<br>Abständen (0,2 s<br>lang ein und<br>0,2 s lang aus) | Normal      | Der Wechselrichter<br>kommuniziert über den<br>Dongle mit dem<br>Verwaltungssystem.                                                                                                    |

3. Nehmen Sie den Wechselrichter lokal über den Smart Dongle WLAN in Betrieb. Wenn der Smart Dongle WLAN deaktiviert ist, melden Sie sich bei der FusionSolar-App an und tippen Sie auf dem Bildschirm Start, auf den Anlagennamen, um auf den Anlagenbildschirm zuzugreifen. Tippen Sie erst auf Geräte und dann auf "Dongle". Wählen Sie Autorisierung für Betrieb und Wartung > WLAN-Wakeup > Bestätigen, um den Smart Dongle WLAN zu aktivieren.

#### ANMERKUNG

Wenn der Wechselrichter über ein eingebautes WLAN-Modul verfügt, ist der Smart Dongle WLAN standardmäßig deaktiviert. Wenn der Wechselrichter nicht über ein WLAN-Modul verfügt, ist der Smart Dongle WLAN standardmäßig aktiviert.

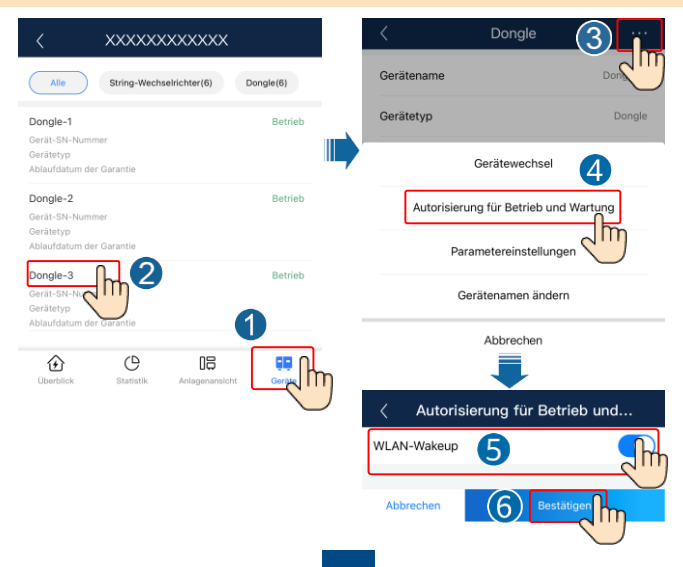

# Leistungsparameter

| Modell auf dem Typenschild                         | SDongleA-05                                                |
|----------------------------------------------------|------------------------------------------------------------|
| Maximale Anzahl von Geräten                        | 10 (Wechselrichter sind über RS485 miteinander verbunden.) |
| Netzwerkport                                       | 10/100M Ethernet-Port                                      |
| Verschlüsselungsmodus                              | Nicht verschlüsselt, WPA, WPA2, WPA/WPA2                   |
| Installationsmodus                                 | Plug-and-Play (gilt nur für Wechselrichter)                |
| Anzeige                                            | LED                                                        |
| Maße (H x B x T)                                   | 146 mm x 48 mm x 33 mm                                     |
| Nettogewicht                                       | 90 g                                                       |
| Schutzart                                          | IP65                                                       |
| Typischer Stromverbrauch                           | 2,5 W                                                      |
| Standard und Frequenzband                          | 802.11b, 802.11g, 802.11n<br>2,412 GHz bis 2,484 GHz       |
| Maximale Sendeleistung                             | < 20 dBm E.I.R.P                                           |
| Betriebstemperatur                                 | -30 °C bis +65 °C                                          |
| Relative Luftfeuchtigkeit<br>(nicht kondensierend) | 5-95 % RF                                                  |
| Lagertemperatur                                    | -40 °C bis +70 °C                                          |
| Größte Höhe                                        | 4 000 m                                                    |

# **HF-Expositionsinformationen**

Das Gerät erfüllt die entsprechenden HF-Expositionslimits. Das Gerät muss mit dem unten angegebenen Mindestabstand zwischen dem Strahler und Ihrem Körper installiert und/oder betrieben werden:

1999/519/EC: Empfehlung des Rates: Richtlinie 2013/35/EU: 0,2 Meter 0,2 Meter